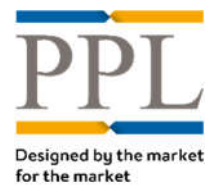

## **Download Company Configuration**

To download your company configuration your role need to be set as a "Super User".

## • On the *Dashboard* screen, select **Extracts**

| PPL          | Preferences Extracts | Help | Logged in as<br>Howard Paley | Log Out |
|--------------|----------------------|------|------------------------------|---------|
| Dashboard He | oward Pale           |      | Thursday 12 March 2020       |         |

## **2** On the *Extract* screen, under **Actions**, select **New**

| PPL                  | Preferences Help                                                 |                  |                                 | Logged in as Log Out<br>Howard Paley |
|----------------------|------------------------------------------------------------------|------------------|---------------------------------|--------------------------------------|
| Extract L            | ist (Howard Paley) Howa                                          | rd Paley         |                                 | Thursday 12 March 2020               |
| 1                    | Page 1 of 1 (2 results)                                          |                  | Cear + Advanced                 | Quick Links                          |
| Extract              |                                                                  | Owner            | Status                          | Howard Paley (2)                     |
| Select All           |                                                                  |                  |                                 | Actions                              |
| E Firm Orders - v1.0 |                                                                  | oly-howard-paley | Completed successfully.         | 2 • New                              |
|                      | Submitted: 13 Feb 2020 11:24:11                                  |                  | S Remove                        |                                      |
|                      | Started: 13 Feb 2020 11:24:12<br>Completed: 13 Feb 2020 11:24:17 |                  | Filters 🕄                       |                                      |
|                      |                                                                  |                  |                                 | Show 10 T                            |
| Et Stamme/II         | eare                                                             | olv-howard-palev | Completed successfully.         | [-] Order By                         |
| Stampsros            | 3013                                                             |                  | Submittedu 15 Jan 3020 12-05-27 | Submitted T T                        |
|                      |                                                                  |                  | Started: 15 Jan 2020 13:06:30   | oly-howard-paley (2)                 |
|                      |                                                                  |                  | Completed: 15 Jan 2020 13:06:30 | [-] By Extract                       |
|                      |                                                                  |                  |                                 | Firm Orders - v1.0 (1)               |
|                      |                                                                  |                  |                                 | Stamos/Lisers (1)                    |

• The following company configuration extracts can be downloaded:

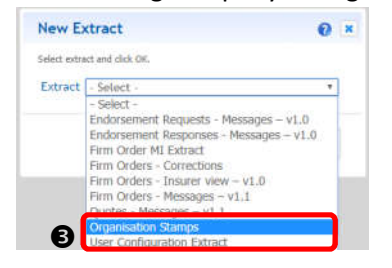

- **Organisations stamps**: lists all the stamps your teams are connected to
- User Configuration Extract: lists all users, their configuration and their last login date.
- Select the extract you wish to download and choose the delivery method (sent via email or direct download):

| Deliver Extract via Email     | Yes No. |   |
|-------------------------------|---------|---|
| Email Address                 |         |   |
| Email Text                    |         |   |
| Password for Attachment (zip) |         | T |

Once the report is ready, you can always download it in the Extract List, by clicking the report name, regardless of the delivery method selected

| User Configuration Extract        |                                                           | oly-howard     | d-paley            | Complete | d successfully.                                                                                     |
|-----------------------------------|-----------------------------------------------------------|----------------|--------------------|----------|----------------------------------------------------------------------------------------------------|
| Email Options<br>Email Report: No | Extract Options<br>LoggedInUserOrgId:<br>LoggedInUserId : | 1000186<br>761 | Scheduled Request: | No       | Submitted: 12 Mar 2020 08:30:12<br>Started: 12 Mar 2020 08:30:23<br>Completed: 12 Mar 2020 08:30:25 |